# **Archive Projects**

Video has been removed from this PDF. Visit the BrightWork 365 knowledge base to view.

## **Deactivate a Project**

When it is no longer necessary for a project to be in **Active** status, for example because it is deferred or closed, it can be deactivated and put into **Read-only** mode. Deactivating is usually preferred over deletion of a project because deleted projects cannot be recovered. Only users with the **BrightWork PMO Manager** security role can delete projects.

Note Inactive projects do not get filtered out of views.

1. While in a project record click **Deactivate**.

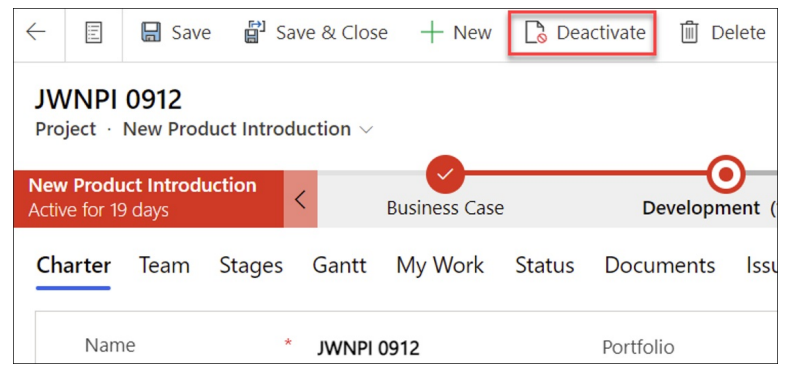

2. Click **Deactivate** to confirm the deactivation request.

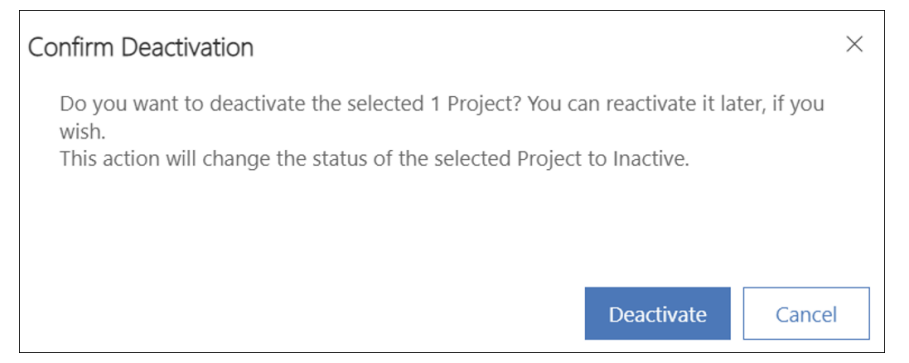

3. You can re-activate a project by entering the project record and clicking Activate.

| $\leftarrow$                                       |       | 🛱 Save | e & Close | + New | 🖪 Activa      | ite 🔟  | Delete        | 🖒 Refr | esh  |
|----------------------------------------------------|-------|--------|-----------|-------|---------------|--------|---------------|--------|------|
| A Read-only This record's status: Inactive         |       |        |           |       |               |        |               |        |      |
| JWNPI 0912<br>Project · New Product Introduction ~ |       |        |           |       |               |        |               |        |      |
| New Product IntroductionActive for 19 days         |       |        |           | <     | Business Case | Dev    | Development ( |        |      |
| Ch                                                 | arter | Team   | Stages    | Gantt | My Work       | Status | Docum         | ents   | lssu |

### **Delete a Project**

**Caution** Deleted projects are permanently removed and cannot be recovered.

To delete a project permanently:

1. First delete all work assignments from the project. This can be done individually, or with a bulk delete:

### **Bulk Delete Work Assignments**

- 1. Click **My Work** in the main nav.
- 2. Change the view to **All Work**.
- 3. Filter the **Project** column to the relevant project.
- 4. Select all the assignment rows and click **Delete** at the top of the screen.

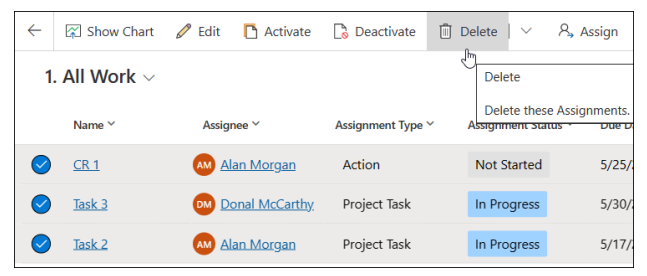

2. Then delete all Project Team Members from the project. This can be done individually, or with a bulk delete:

#### **Bulk Delete Project Team Members**

- 1. Click the **Team** tab within a project.
- 2. Click See all records to display the Project Team Members view.

| C                                             | ) Refresh ∞ <sup>ra</sup> Flow ∨ : |  |  |  |  |  |  |
|-----------------------------------------------|------------------------------------|--|--|--|--|--|--|
| [1]                                           | Run Report >                       |  |  |  |  |  |  |
| 衄                                             | Excel Templates >                  |  |  |  |  |  |  |
| ×.                                            | Export Project Team Memb   >       |  |  |  |  |  |  |
| ≣                                             | See all records                    |  |  |  |  |  |  |
| See all the entity records you have access to |                                    |  |  |  |  |  |  |

- 3. Add the Project column to the Project Team Members view.
- 4. Filter the Project column to the relevant project.
- 5. Select all **Team Member** rows and click **Delete** at the top of the screen.
- 3. Lastly, click into the project and click **Delete** at the top of the screen.

| $\leftarrow$ |                             | വ്        | 🔚 Save    | 😭 Save 8          | k Close | + New  | 📘 Dea | activate [ | Delete  | 🖔 R:   |  |
|--------------|-----------------------------|-----------|-----------|-------------------|---------|--------|-------|------------|---------|--------|--|
|              | ACME Strategic Plan - Saved |           |           |                   |         |        |       |            |         |        |  |
| B            | ightWor                     | k Project | ct        |                   |         | •      |       |            | (       | $\sim$ |  |
| A            | Active for 3 months         |           | 5         | < Initiate (3 Mo) |         |        |       |            | Р       | Plan   |  |
| C            | Charter                     | Statu     | us Status | Reports           | Team    | Stages | Gantt | My Work    | c Docur | ments  |  |

**Note** After the project is deleted, you may see "Record not found" messages displayed on the screen; these messages can be safely ignored.